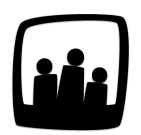

# Comment ajouter un nouvel utilisateur ?

Nous accueillons un nouveau salarié et voulons lui créer un compte Opentime. Pouvez-vous me rappeler la démarche à suivre ?

## Le tuto vidéo

Un nouveau collaborateur, alternant ou stagiaire rejoint votre équipe ? Nous vous avons concocté une petite vidéo pour un unboarding réussi sur Opentime !

Dans ce tutoriel de **3 minutes**, découvrez les **conseils d'Ophélie** pour ajouter un nouvel utilisateur, de la création du compte utilisateur au remplissage de la fiche d'informations du collaborateur.

## Le récap'

### 1) Ajouter un compte utilisateur

Pour créer un nouvel utilisateur, il se peut que vous soyez **bloqué par le nombre de comptes**. Cette limite correspond au nombre de comptes qui vous sont facturés.

Si ce message s'affiche :

Vous avez atteint votre nombre maximal d'utilisateurs. Pour en ajouter, vous devez augmenter le nombre d'utilisateurs dans Compte > Comptes utilisateurs

Message nombre de comptes utilisateurs dépassé

Vous devez augmenter le nombre de comptes utilisateurs avant d'en créer un.

- Rendez-vous dans Compte → Comptes utilisateurs
- Indiquez le nouveau nombre de comptes utilisateurs
- Et sauvegardez afin de pouvoir créer un nouvel utilisateur.

| Consulter les l                           | nformations de votre compte                                                                  |
|-------------------------------------------|----------------------------------------------------------------------------------------------|
| Si vous avez beso<br>Nombre de<br>comptes | in de faire évoluer le nombre d'utilisateurs disponibles, vous pouvez le faire à tout moment |
|                                           | Sauvegarder                                                                                  |

Augmenter le nombre de comptes

#### 2) Créer la fiche utilisateur

- Rendez-vous sur **Configuration** → **Utilisateurs**.
- Cliquez sur la case + Utilisateur en haut à droite pour ouvrir un formulaire Ajouter un nouvel utilisateur.

Vous pouvez désormais compléter le formulaire avec les informations de votre nouvel arrivant !

|                         | Porpord Polin              |
|-------------------------|----------------------------|
| Nom et prenom           | Bernard Bein               |
| Identifiant             | bernardbelin               |
| Email                   | bernard.belin@opentime.net |
| Endpoint (Support)      |                            |
| Accès                   | utilisateur 🌲              |
|                         |                            |
| Changer le mot de passe |                            |

Ajouter un nouvel utilisateur

Informations principales :

- Un nom et prénom
- Un login (nom d'utilisateur)
- Une adresse email
- Un mot de passe

Le login et le mot de passe vous permettront de vous connecter à Opentime.

Vous devez également indiquer le type d'accès :

- un accès administrateur aura tous les droits
- un accès responsable sera restreint à son équipe et à ses projets
- un accès utilisateur n'aura accès qu'à son profil
- un accès archivé signifie que l'accès n'existe plus mais que ses données reste conservées.

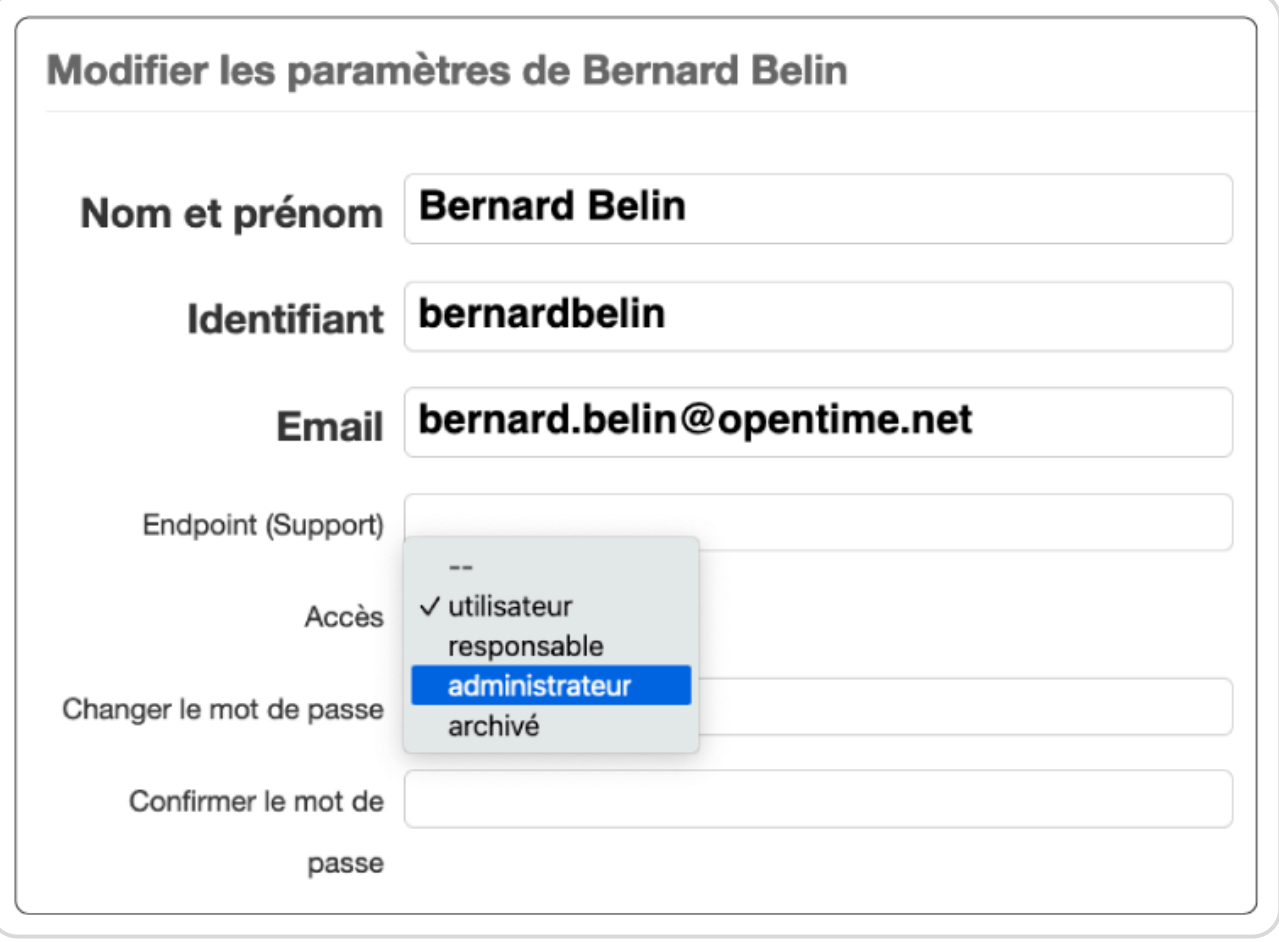

Indiquer le type d'accès

Il vous reste maintenant à indiquer le **temps par semaine** et la date de **dernière validation** ainsi que le(s) **responsable(s) de l'utilisateur** et le **type de saisie de temps** :

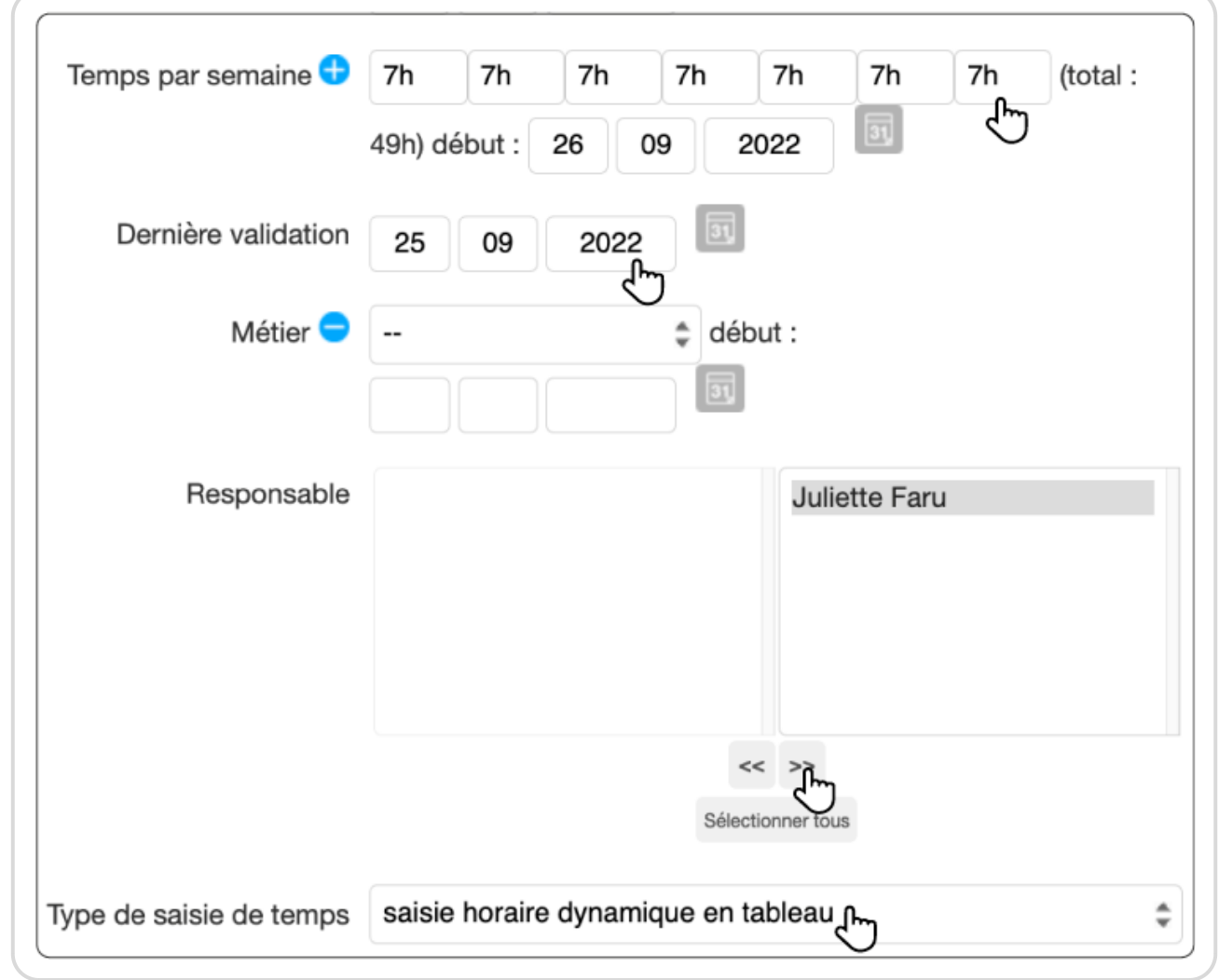

Informations nouvel utilisateur

¥<

Le **temps par semaine** est modifiable. Il est important de le compléter puisqu'il correspond au total théorique sur lequel on va se baser sur la saisie du temps. La **dernière validation** correspond à la date où la saisie sera « figée ». Dans l'exemple ci-dessus, tous les temps avant le 03/01/2021 ne seront pas modifiables.

Vous pouvez compléter tous les autres champs ou les laisser vides et sauvegarder.

Extrait de l'aide en ligne du site Opentime.fr Pour plus d'infos, contactez l'équipe Opentime à support@opentime.net ou au 03 20 06 51 26